## Clara - Schumann - Gymnasium

Gymnasium für Jungen und Mädchen der Stadt Bonn

🖂 Clara-Schumann-Gymnasium, 53113 Bonn, Loëstr. 14

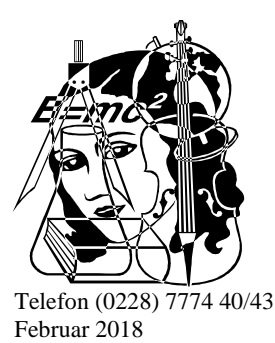

## Anleitung für die Kurswahl mit dem Oberstufenplanungsprogramm "LuPO"

**0.** Vorweg: Das Programm "LuPO" ist **nur auf Windows-Rechnern** lauffähig, nicht auf Rechnern mit dem Betriebssystem von Apple. Sollte es aus diesem oder anderen Gründen nicht möglich sein, das Programm "LuPO" und den elektronischen Wahlbogen zu verwenden, führen wir die Wahl gemeinsam mit Ihrer Tochter / Ihrem Sohn in der Schule durch. Eine kurze Nachricht zu unserer Information wäre freundlich.

**1.** Auf unserer Homepage <u>http://www.clara-online.de</u> finden Sie in der linken Spalte unter dem Unterpunkt "CSG intern" den Menüpunkt "Oberstufe", den Sie bitte anklicken. Dort ist unter "Abitur 2021 (Bl/Sdt)" der Link "Download Programm LuPO" zu finden. Bitte laden Sie den dort hinterlegten Zip-Ordner herunter und extrahieren Sie unbedingt die Datei der **S**chüler**v**ersion **LuPO\_NRW\_SV.exe**, d.h. speichern Sie sie bspw. auf dem Desktop ab.

**2.** Ihre Tochter / Ihr Sohn bekommt in einer automatisch erzeugten E-Mail eine Datei mit dem Namen NACHNAME\_VORNAME\_KLASSE.lpo. Bitte speichern Sie diese Datei ebenfalls ab.

**3.** Starten Sie das Programm "LuPO" mit einem Doppelklick auf die Datei LuPO\_NRW\_SV.exe. Lassen Sie sich von einem möglichen Hinweis auf eine Testversion nicht irritieren; Sie können und sollen mit dieser Version wählen.

**4.** Es erscheint der Dialog "Bitte wählen Sie eine Beratungsdatei". Wählen Sie bitte die Datei NACHNAME\_VORNAME\_KLASSE.lpo aus dem Verzeichnis, in dem Sie sie gespeichert haben (siehe unter 2). Klicken Sie erst die Datei an und anschließend auf "Öffnen".

**5.** Jetzt hat sich die individuelle Fächerwahldatei Ihrer Tochter / Ihres Sohnes geöffnet. Darin sind voreingestellt die Sprachen, die Ihre Tochter / Ihr Sohn bislang gelernt hat, sowie die Fächer, die an unserer Schule angeboten werden. Wenn Ihre Tochter / Ihr Sohn an einem Vertiefungskurs teilnehmen soll, so ist das ebenfalls schon eingetragen.

6. Wählen Sie nun bitte gemeinsam mit Ihrer Tochter / Ihrem Sohn die Fächer für die EF.1 bis Q2.2

- Klicken Sie dazu das jeweilige Fach und Halbjahr an. Um zum Beispiel das Fach Geschichte zu wählen, klicken Sie in der Zeile "Geschichte" auf das Feld in der Spalte "EF.1" und "EF.2".
- Mit einem Doppelklick wird das Fach mit S = "schriftlich" angewählt.
- Mit einem weiteren Doppelklick wird das Fach mit M = "mündlich" angewählt.
- Um eine Wahl rückgängig zu machen, klicken Sie auf den blauen Button rechts in jeder Zeile.

**7.** In dem Informationskasten "Belegungsverpflichtungen" erhalten Sie Hinweise dazu, welche Fächer oder Fächergruppen auf jeden Fall gewählt werden müssen, in dem Kasten "Klausurverpflichtungen" Hinweise, welche Fächer schriftlich belegt werden müssen.

**8.** In dem Feld unter dem Wahlbogen werden die Anzahl der gewählten Kurse und die Anzahl der Wochenstunden angezeigt. Dabei haben die Farben folgende Bedeutung:

- Rot, gelb: Die Anzahl der Kurse oder Wochenstunden ist noch nicht ausreichend.
- Hellgrün: Die Bedingungen sind erfüllt.
- Dunkelgrün: Die Bedingungen sind mehr als erfüllt.
- Es müssen mindestens 34 Wochenstunden erreicht werden durch:
  - o 12 Grundkurse oder
  - o 11 Grundkurse mit Italienisch als neu einsetzender Fremdsprache oder
  - 11 Grundkursen und 1 Vertiefungskurs oder
  - 10 Grundkurse und 2 Vertiefungskurse.

**9a.** Wählen Sie nun noch die **Leistungskurse für die Qualifikationsphase**. Dies dient der Kurseinteilung in der EF, stellt aber noch keine endgültige Festlegung dar. Die beiden LKs können bis zu dem Eintritt in die Q1 bei Bedarf umgewählt werden.

Klicken Sie in den Spalten "Q1.1" bis "Q2.2". Beachten Sie bitte:

- Klicken Sie so lange, bis LuPO von M = "Mündlich" über S = "Schriftlich" zu LK = "Leistungskurs" wechselt.
- Der eine Leistungskurs muss eines der Fächer Deutsch oder Mathematik oder eine fortgeführte Fremdsprache (Englisch, Französisch) oder eine Naturwissenschaft (Biologie, Physik, Chemie) sein. Dies ist eine Vorschrift, auf die die Schule keinen Einfluss hat.
- Der andere Leistungskurs **kann** an unserer Schule eines der Fächer Deutsch, Englisch, Französisch, Geschichte, Erdkunde, SoWi, Physik, Chemie, Biologie sein.
- Beachten Sie bitte: Es ist nicht möglich, zwei Naturwissenschaften als Leistungskurse zu wählen. Physik und Chemie etwa dürfen nicht kombiniert werden. Ebenso ist es nicht möglich, zwei Gesellschaftswissenschaften als Leistungskursfächer zu kombinieren. Auf diese Vorgaben hat die Schule keinen Einfluss.
- Einige wenige weitere Fächerkombinationen sind an unserer Schule aus stundenplantechnischen Gründen nicht möglich (z. B. Französisch und Chemie).
- LuPO ist so voreingestellt, dass die Kombinationen, die nicht erlaubt oder nicht möglich sind, dann auch nicht ausgewählt werden können.
- **9b.** Sie sollten auch schon (unverbindlich) die Kursbelegung für die gesamte Oberstufe eintragen. LuPO ergänzt automatisch auf Grundlage der Wahlen für die EF, wenn man unten das Feld "Hochschreiben" anklickt.

**10.** Wenn die Wahl abgeschlossen ist, schicken Sie die Datei bitte wieder an uns zurück, indem Sie oben rechts auf den Button "An Beratungslehrer senden und beenden" klicken. Bitte beachten Sie dabei, dass das Häkchen bei "Datei komprimieren" gesetzt ist.

Falls das Verschicken über den Button nicht funktionieren sollte (häufigster Grund: es ist kein E-Mail-Programm installiert), schließen Sie das Programm in der üblichen Weise (Button mit dem Kreuz oben rechts in der Ecke). Bitte senden Sie dann die Datei NACHNAME\_VORNAME\_KLASSE.lpo als Anhang per Email an <u>abi2021@clara-online.de</u>. Schicken Sie uns bitte die Fachwahlen **bis Freitag, den 02.03.2018, 12 Uhr,** zurück.

Wir freuen uns auf Ihre Rückläufe! Herzliche Grüße A. Blang/O. Schmidt

| 🔹 Klasse: 09c, Prüfungsordnung: APO-GOSt(B)10/GB |                                                             |                |           |                |                  |          |                     |                |          |             |       |   |                                                                                                    |
|--------------------------------------------------|-------------------------------------------------------------|----------------|-----------|----------------|------------------|----------|---------------------|----------------|----------|-------------|-------|---|----------------------------------------------------------------------------------------------------|
| ī                                                | Fach                                                        |                | Fremdspr. |                | Einführungsphase |          | Qualifikationsphase |                |          |             |       | 1 | Prüfung durchführen für                                                                                                    |
|                                                  | Fach                                                        | Kürzel         | Spr       | ab Jg.         | EF.1             | EF.2     | Q1.1<br>(M S IV)    | Q1.2           | Q2.1     | Q2.2        | fach  |   | nur EF.1 Senden und beenden                                                                                                    |
| •                                                | Deutsch                                                     | D              | Folge     |                | S                | ((1),5)  | (PGDJLK)            | (PGDJEN)       | (MJDJLK) | (PI, D, LK) | 2     | 5 | Ergebnisse der Prüfung für EF.1                                                                                                    |
| - 301                                            | Englisch                                                    | E              | 1         | 5              |                  |          |                     |                |          |             | -     | 5 | Mindestens eine in der Sekundarstufe I begonnene Fremdsprache m                                                                            |
| -                                                | Französisch                                                 | F              | 2         | 6              |                  |          |                     |                |          |             |       | 5 | Mindestens eines der Fächer Kunst oder Musik muss in EF.1 belegt w                                                                         |
|                                                  | Italienisch, Beginn in Jahrg                                | I1             |           |                | 7                | 6. B     | -                   |                |          |             |       | 5 | Mindestens eine Gesellschaftswissenschaft muss in E                                                                                        |
|                                                  | Lateinisch, Beginn in Jahrg                                 | L8             | З         | 8              |                  |          |                     |                |          |             |       | 5 | Ein Religionskurs muss in EF.1 belegt werden. Als Ersatz kann Philos<br>Mindestens eines der Eächer Physik, Chemie oder Bologie muss in EF |
|                                                  | Italienisch, Beginn in Jahrg                                | 18             | j j       |                |                  |          | 16                  |                |          |             |       | 5 | Sport muss in EF.1 beleat werden                                                                                                    |
|                                                  | Musik                                                       | MU             |           |                |                  |          |                     |                |          |             |       | 5 | In EF.1 müssen entweder zwei Fächer aus dem naturwissenschaftlic                                                                           |
|                                                  | Kunsterziehung                                              | кU             |           |                | 1                |          |                     |                |          |             |       | 6 | In EF.1 müssen mindestens 10 Kurse belegt werden. Bei der Kurszäl                                                                          |
|                                                  | Literatur                                                   | LI             |           |                | 01 W             | 10 M     |                     |                |          |             |       | 5 | Zurücksenden                                                                                                    |
|                                                  | Geschichte                                                  | GE             |           |                |                  |          |                     |                |          |             |       | 5 |                                                                                                    |
|                                                  | Erdkunde                                                    | EK             |           |                |                  |          |                     |                | T        | 1           |       | • |                                                                                                    |
|                                                  | Philosophie                                                 | PL             |           |                | 5 (J.S.          |          |                     | 1              |          | /           |       | 5 |                                                                                                    |
|                                                  | Sozialwissenschaften                                        | SW             |           |                | 1                | /        |                     |                | 11       |             |       | 5 | ×                                                                                                    |
|                                                  | Evangelische Religionslehre                                 | ER             |           |                | / /              |          | ,                   | 11             | 17       |             |       | 5 | Klausurverpflichtungen                                                                                                    |
|                                                  | Katholische Religionslehre                                  | KR             |           | 1              |                  |          |                     | $\overline{H}$ | 17       |             |       | 5 | <b>_</b>                                                                                                    |
|                                                  | Mathematik                                                  | м              |           | 1              | S                |          | Klick               | en S           | ie hi    | or In       | n di  | Ð |                                                                                                    |
|                                                  | Biologie                                                    | BI             |           | $\overline{V}$ |                  |          | Laic                |                | -        |             |       | 5 | 1                                                                                                    |
|                                                  | Chemie                                                      | CH             |           |                |                  |          | Leis                | ung            | onur:    | 0C 2U       | AA CU | 9 | 1                                                                                                    |
|                                                  | Physik                                                      | PHens          | e n       | а,             | um               |          | an l                |                |          |             |       | Ð |                                                                                                    |
|                                                  | Informatik KU                                               | re fur         | die       | EF             | zu w             | anier    | li.                 |                |          |             |       | 5 | Informationen                                                                                                    |
|                                                  | Sport                                                       | SP             |           |                |                  |          |                     |                |          |             |       | 5 | Wird Geschichte nicht in EF.1 belegt, so muss Geschichte in der Qual                                                                       |
|                                                  | Vertiefungskurs Deutsch                                     | V_D            |           |                | 1                |          |                     |                |          |             |       | A | Wird Sozialwissenschaften nicht in EF.1 belegt, so muss Sozialwissen                                                                       |
|                                                  | Vertiefungskurs Englisch                                    | V_E            |           |                |                  |          |                     |                |          |             |       | Ð | Um das Latinum zu erlangen muss Latein in EF.1 schriftlich fortgefüh                                                                       |
|                                                  | Vertiefungskurs Mathemat                                    | V_M            |           |                |                  |          |                     |                |          |             |       | Ð | Die Gesamtstundenzahl sollte 32 bis 36 Stunden betragen, um eine d                                                                         |
|                                                  | Projektkurs Sprachen                                        | P_S            |           |                |                  | 1 II     |                     |                |          |             | 1     | Ð | bis zum Abitur                                                                                                    |
|                                                  | Projektkurs Kunst                                           | P_Ku           |           |                |                  |          |                     |                |          |             |       | 5 |                                                                                                    |
| A                                                | • A*                                                        |                | Kurse     |                | 2                | 0        | 0                   | 8              | 0        | 0           | 1     | 7 |                                                                                                    |
|                                                  | Nur belegte Fächer zeigen                                   | 1              | Woche     | enstd.         | 6                | 0        | 0                   | 0              | 8        | 0           | 3     | 7 | Hochschreiben Loschen                                                                                                    |
|                                                  |                                                             |                | Durchs    | schnitt        | E-Pha            | ise: 3   |                     | Q-Pha          | ise: 0   |             | 1     |   | EF.1 bis Q2.2 👻 EF.1 bis Q2.2 💌                                                                                                    |
| N                                                | lindestens eine in der Seku                                 | indarstufe I b | egonn     | iene Fr        | emdspra          | che mus: | s in EF.1           | schriftlich    | n belegt | werden.     |       |   |                                                                                                    |
| 1                                                | 📅 Start 🛛 🖗 🖕 🔟 🦈 🗁 N. 🖜 L. 🤜 K. 🗧 😫 🖏 N. 🎯 🖉 🕥 🔍 😓 🛵 20:15 |                |           |                |                  |          |                     |                |          |             |       |   |                                                                                                    |